# How To: Reset Your Password

# How to: **Reset your password when** you are logged in to your account

#### Step 1:

From your Dashboard Select Account Information to be routed to the Preferences page.

|                                                                                                    |                                               |         |                                                                             | English       ✓         You are logged in.       My Account   Log Off         Account No.       Select by Account No. ✓                                                                                                    |  |  |  |
|----------------------------------------------------------------------------------------------------|-----------------------------------------------|---------|-----------------------------------------------------------------------------|----------------------------------------------------------------------------------------------------|--|--|--|
| Dashboard                                                                                                    |                                               |         |                                                                             |                                                                                                    |  |  |  |
| Account Summary                                                                                                    | Reservation                                   | V       | Financial Summary                                                           | Snapshot                                                                                                    |  |  |  |
| Name: Admin Use Only Extraordinar<br>Address: 3 desert willow dr<br>Country: UNITED STATES<br>Email: Brad.Harris@diamondresorts.com | Next Reservation(s):<br>13-Oct-2019/ Montreal | >> more | Annual Fee:<br>Balance Due:<br>C\$0.00<br>\$0.00<br>Last Payment:<br>\$0.00 | Member No.: 71-337217518<br>01-JAN-2019 - 31-DEC-2019 Points:<br>2193<br>01-JAN-2020 - 31-DEC-2020 Points: 590<br>01-JAN-2021 - 31-DEC-2021 Points: 720<br>Since: 28-Jan-1999<br>Type: Extraordinary Escapes 2.0<br>Level: Signature |  |  |  |
| ACCOUNT INFORMATION                                                                                                    | CREATE RESERVATION                            |         | MAKE PAYMENT                                                                |                                                                                                    |  |  |  |

### Step 2:

Once you arrive to the **Preferences** page select **username/password**, enter your username and choose a new password following the secure password criteria. Men

Click on Save Password. You will immediately be redirected to your website dashboard to manage your account and begin making your vacation reservations!

| ber Area Preference                                                                                                    | es                                                                                                    |                                                                                                    | Contact Us                                                                                                    |
|----------------------------------------------------------------------------------------------------|----------------------------------------------------------------------------------------------------|----------------------------------------------------------------------------------------------------|----------------------------------------------------------------------------------------------------|
| My Account<br>the Payment<br>erences<br>the Points<br>thase Additional Embarc<br>ts<br>arc Together Exchange                           | PREFERENCES<br>This area contains the curre<br>sure the information is accur<br>your personal information of<br>the links below.<br>Overview<br>Username Passwo<br>Account Information | ent information Diamond Resorts has about y<br>prate. Diamond Resorts wants to provide you<br>correct and updated will help us achieve thi<br>contact Information Payment Methods                   | you and your family. It's important to make<br>u with the best service possible and keeping<br>s goal together. To make changes click on<br>Security Questions Interests Accessibility         |
| ts Usage History<br>My Reservations<br>ne Reservations                                                                                 | Customer Number Na<br>71-337217518 AD                                                                                                    | i <b>me</b><br>Imin use onl <sup>y</sup> extraordinary escapes                                                                                                    | Username<br>EELOGIN<br><u>Change Username \Password</u>                                                                                                    |
| k with Simple Search<br>k with Flexible Search<br>a Vacation<br>firmed Reservations<br>ations<br>away Time<br>away Time Plus<br>change | Contact Information<br>Address<br>3 desert willow dr<br>palm desert, CA 92591                                                                                                    | <b>E-mail</b><br>(Primary E-mail) Brad.Harris@diamondresor<br>(Alternate) Marilyn.Zhao@diamondresorts.<br><b>Subscriptions</b><br>Billing Statement (E-mail)<br>Member Offers<br>Promotional Offers | Phone         rts.com       (Home) 9513869438         com       (Work) not provided         (Mobile) not provided       Language         English       Pets         Update Contact Information |
| My Benefits                                                                                                    | Credit Cards                                                                                                    |                                                                                                    | Security Questions                                                                                                    |

# How to: Reset your password when you have forgotten it

## Step 1: Log In

Begin by typing member.embarcresorts.com in your web browser and the Sign In page will load.

You will see the standard Login boxes -To the right of these boxes you will see Member Login Support and underneath this click on Forgot Password?.

| MBARC                            |                   |                                                                                                    |  |
|----------------------------------|-------------------|----------------------------------------------------------------------------------------------------|--|
| SIGN IN I Please enter your User | ame and Password. |                                                                                                    |  |
| Username<br>Password             | LOGIN             | Member Login Support<br>Register Here<br>Eorgot Username?<br>Eorgot Password?<br>Need help registering an<br>account?<br>Have trouble logging in?<br><u>Click Here</u> |  |

### Step 2: Enter Email

Enter your username and email. Submit and you will soon receive an email to your email address on file.

For added security, the reset password link will only be valid for 24 hours.

| EMBARC                                                                                                    |                                                                                                    |  |  |  |  |  |  |
|----------------------------------------------------------------------------------------------------|----------------------------------------------------------------------------------------------------|--|--|--|--|--|--|
| <ul> <li>RESET YOUR PASSWORD</li> <li>Please enter your username and your respective e-mail address below - these must match our records. A reset password link will be sent by e-mail to the e-mail address(es) we have on file.</li> </ul> |                                                                                                    |  |  |  |  |  |  |
| Username<br>E-mail SUBMIT                                                                                                    | Member Login Support<br>Need help registering an<br>account?<br>Have trouble logging in?<br><u>Click Here</u><br><u>Privacy Promise</u> |  |  |  |  |  |  |

#### Step 3: Check Email

You will receive a Password Reset link from <u>DoNotReply@DiamondResorts.com</u> that looks like the displayed asking you to reset your password.

Select the link <u>Click here to reset your</u> <u>password</u> to be re-directed to your website.

Password Reset 2. View Accounts | Privacy Promise | Contact Us To securely reset your password and sign into your account, click the link below and follow the instructions. Click here to reset your password Note: For security purposes, this link is only valid for 24 hour(s) This is a confirmation message on activity to your account on EmbarcResorts.com No action is necessary unless the activity occurred without your knowledge. Please call 1 800 767 2166 to report any unauthorized access or changes. We value your business and are committed to keeping your account and personal information safe. Thank you, EmbarcResorts.com

#### Step 4: Reset Password

Once you arrive to the reset page, enter your username and choose a new password following the secure password criteria.

Click on Save Password, you will immediately be re-directed to your website dashboard to manage your account and begin making your vacation reservations!

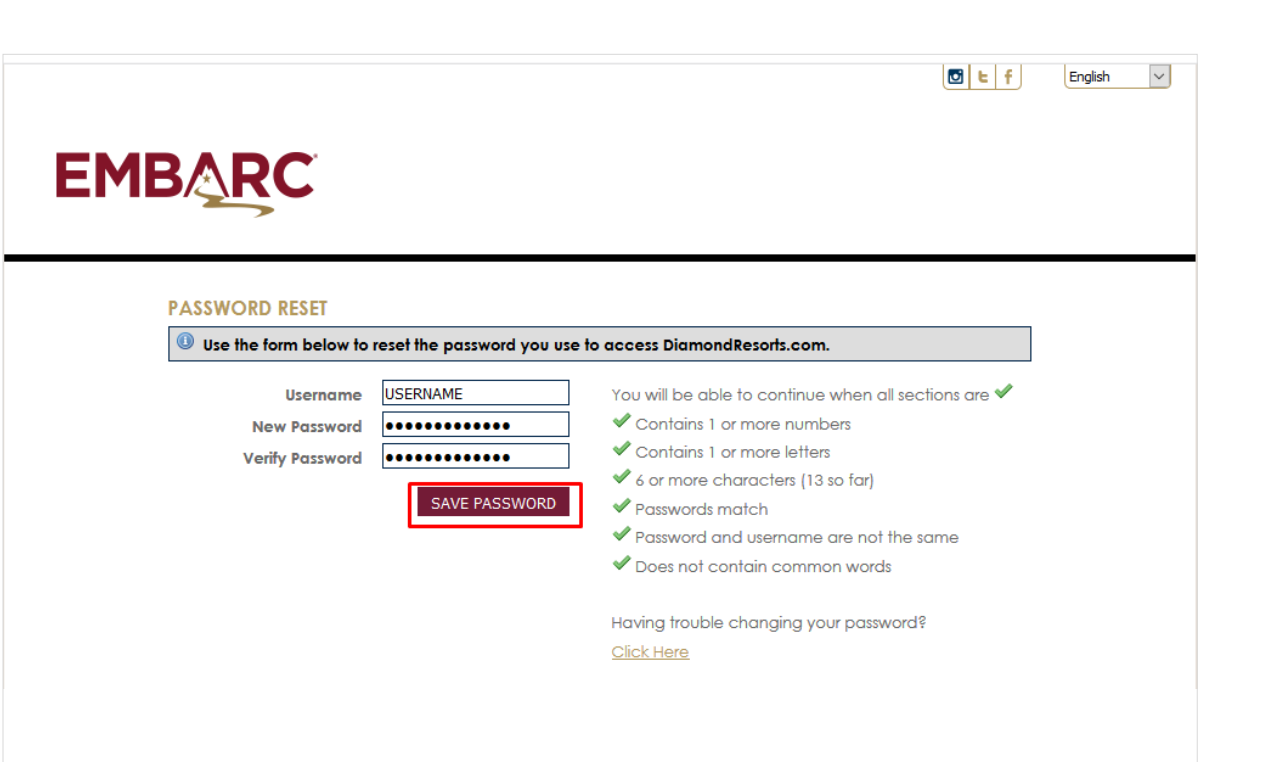